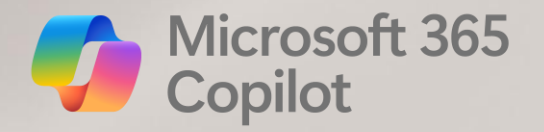

# **Copilot in Outlook**

State of NC

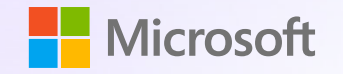

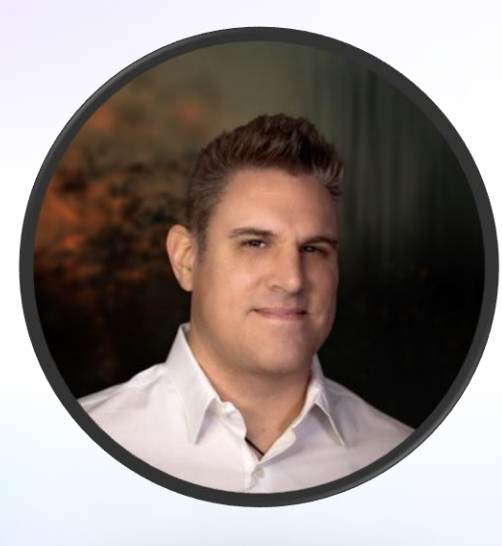

#### **Josh Meredith**

Cloud Solution Architect Microsoft 365 State and Local Government division Josh.Meredith@microsoft.com

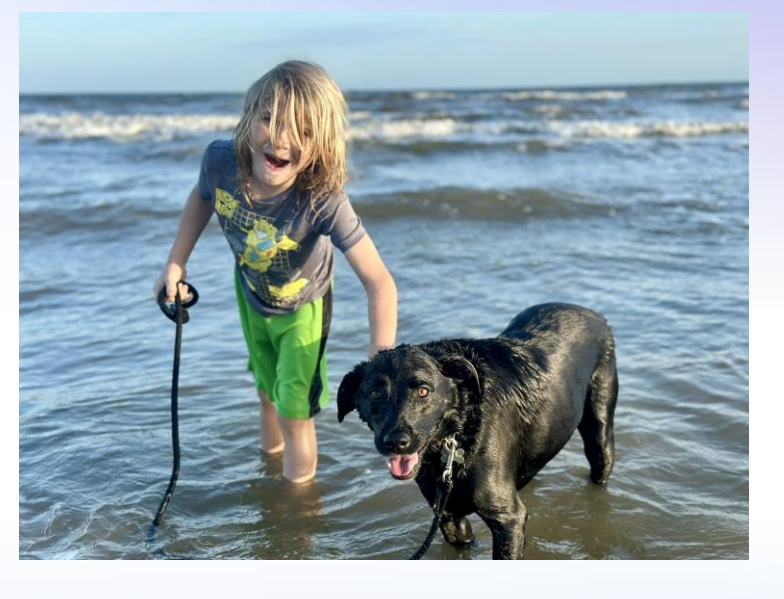

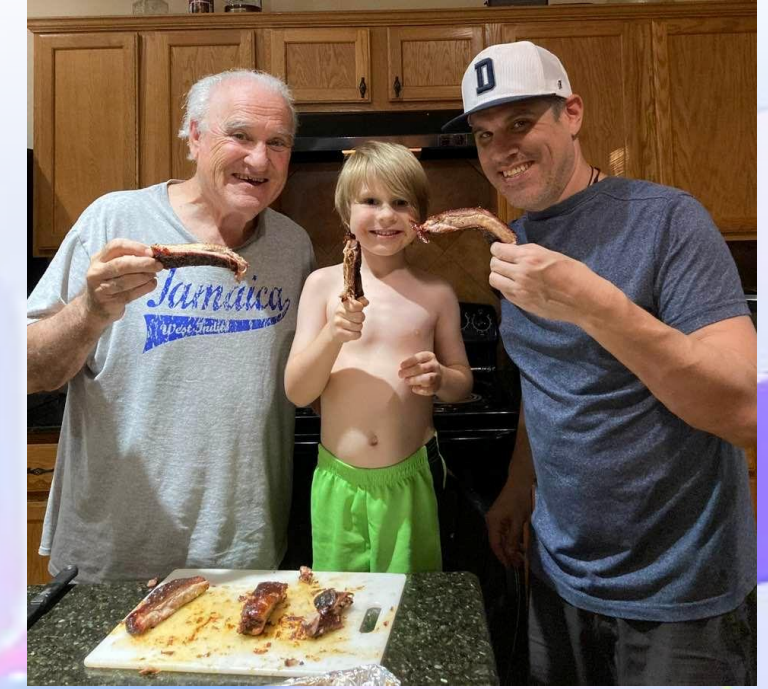

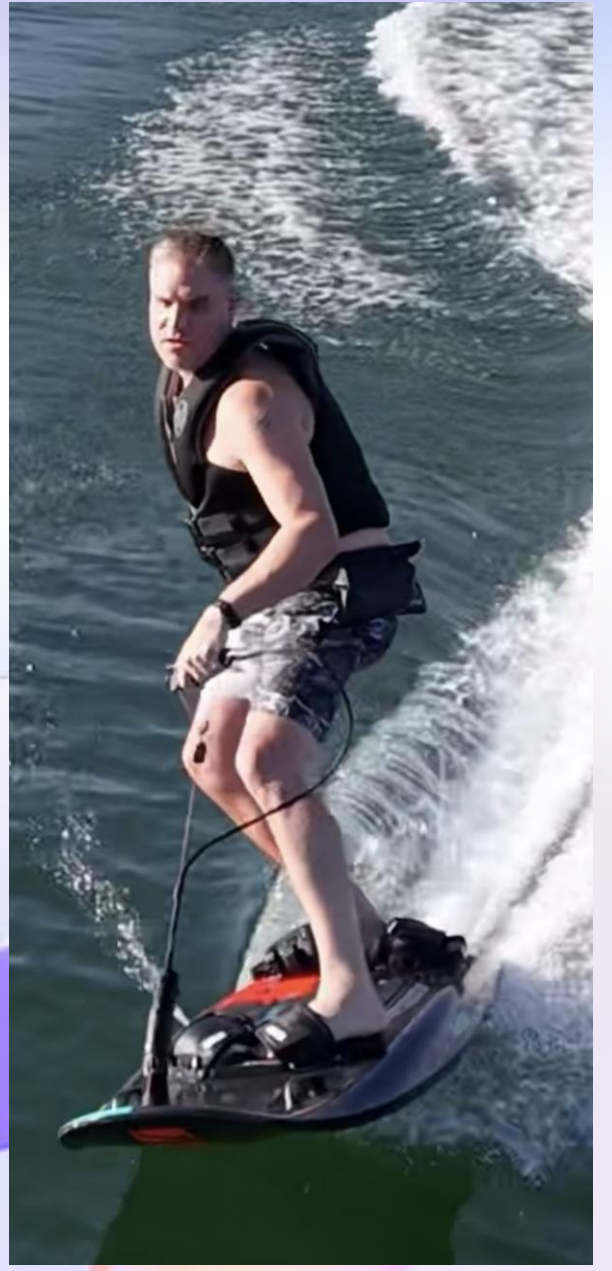

# **Topics**

- Quick Prompting Recap
- Some Copilot in Outlook Practice
- Demo
- Copilot in Outlook Overview
- Questions

**Art of Prompting - Key Elements** 

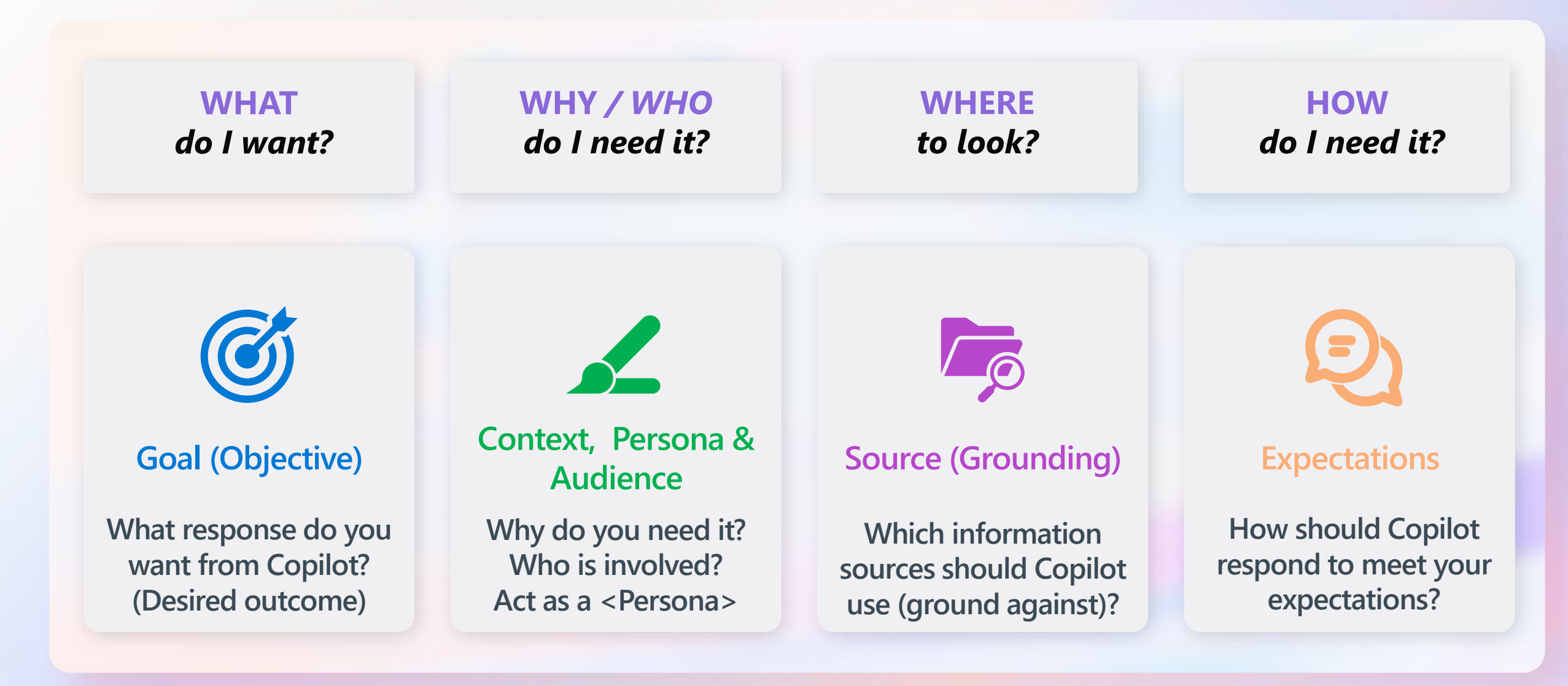

#### **Art of Prompting - Key Elements**

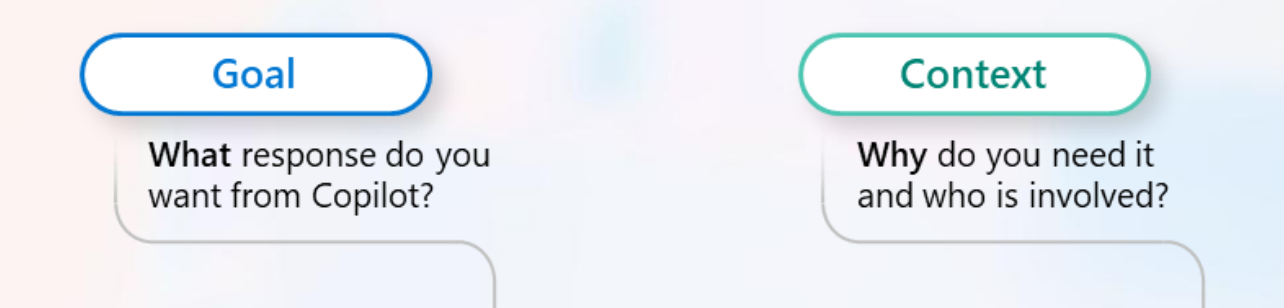

Generate 3-5 bullet points to prepare me for a policy update meeting with Agency X. Focus on Email and
Teams chats since June. Please use simple language so I can get up to speed quickly.

Which information sources or samples should Copilot use?

Source

How should Copilot respond to best meet your expectations?

#### Expectations

#### Summarize teams, email and channel messages from last working day

- 1. Go to Copilot in Teams or <u>https:///www.microsoft365.com/chat</u>
- 2. In chat box write this example prompt below

"Summarize my mails, Teams messages and channel messages from the last workday. List action items in a dedicated column. Suggest follow-ups if possible, in a dedicated column. The table should look like this: Type (Mail/Teams/Channel) | Topic | Summarization | Action item | Follow-up. If I have been directly mentioned, make the font of the topic bold"

#### Create a Copilot usage guide for your role

- 1. Go to Copilot in Teams or <u>https://www.microsoft365.com/chat</u> or if you don't have an M365 Copilot License go to <u>https://copilot.microsoft.com/</u>
- 2. In chat box write this example prompt below

"Create a Microsoft Copilot usage guide tailored to my role as a [insert your job title] at [insert your agency or department]. Include examples of how I can use Copilot in Word, Excel, Outlook, Teams, and PowerPoint to improve productivity, streamline communication, and support public service delivery. Also suggest tips and sample prompts for getting started and best practices for using Copilot responsibly."

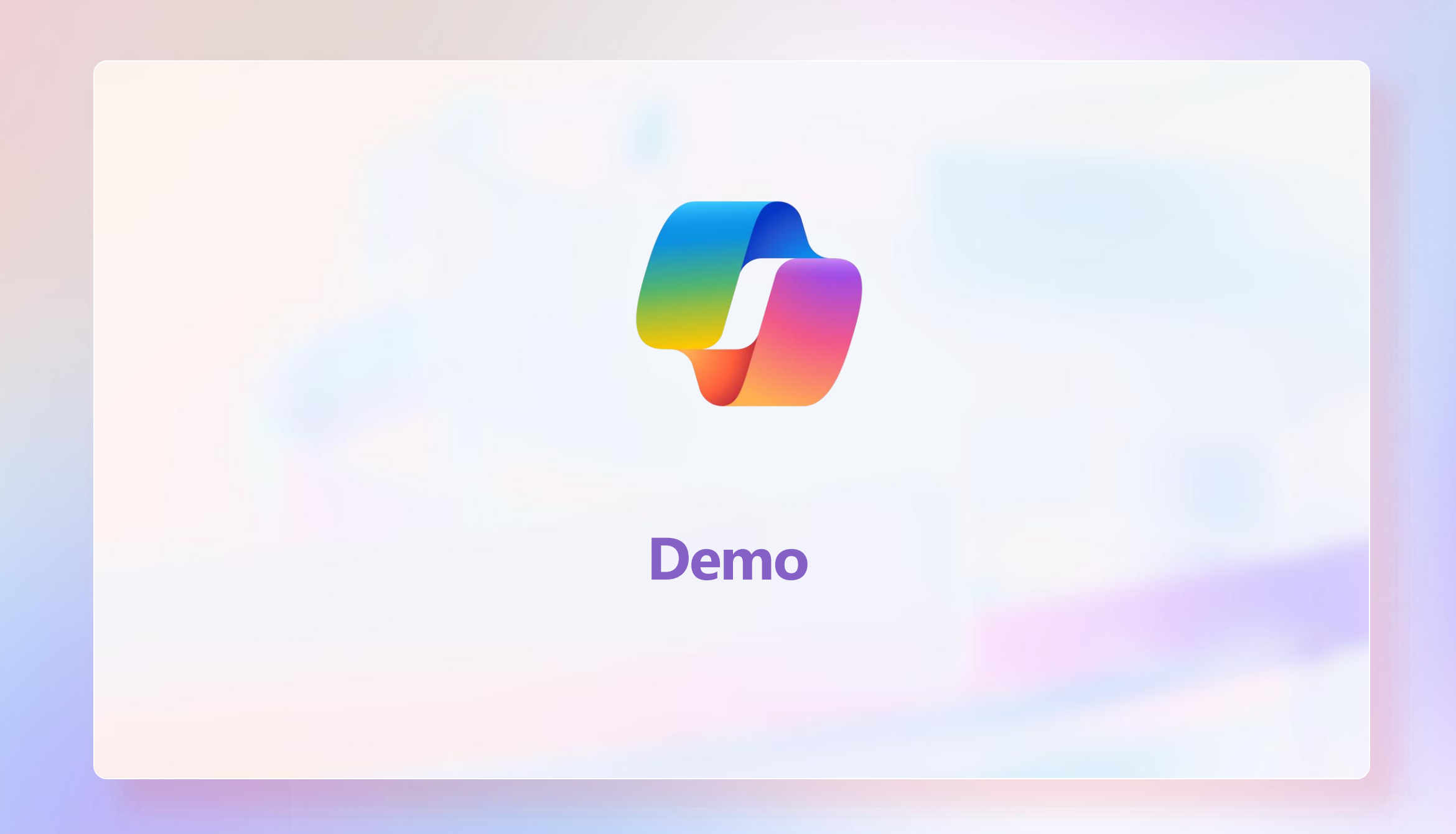

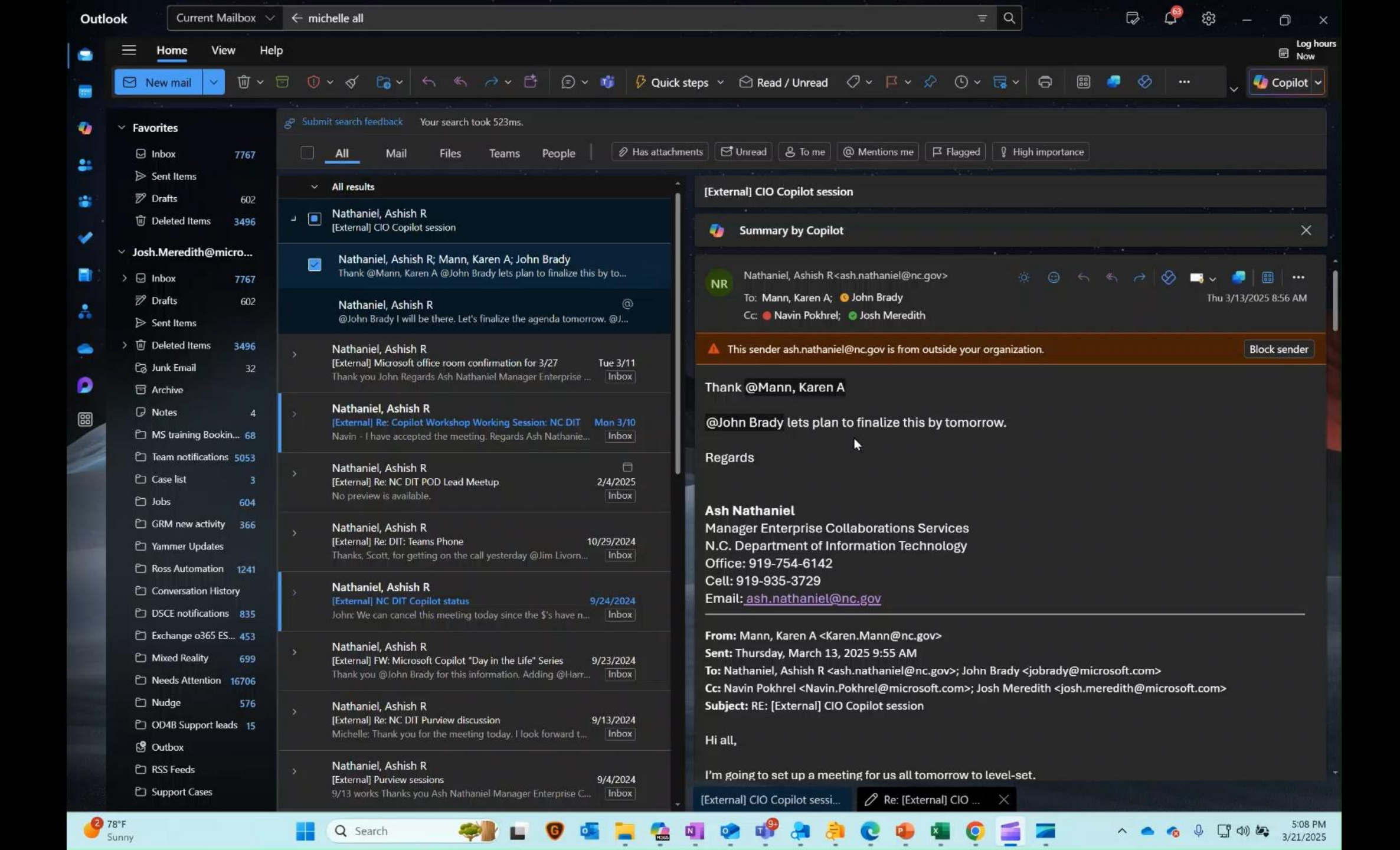

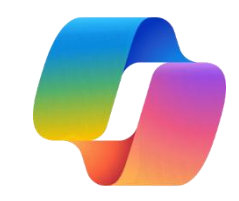

**1) Summarize** an e-mail Thread with Copilot in Outlook

Use Copilot in Outlook to help you **quickly get** caught up on e-mail threads. **2) Draft new emails or replies** with Copilot in Outlook

Use Copilot in Outlook to **kick-start your email creation.**  **3) Get Coaching** on your emails with Copilot in Outlook

Use Copilot in Outlook to gain insightful suggestions on a draft.

#### Summary by Copilot in Outlook

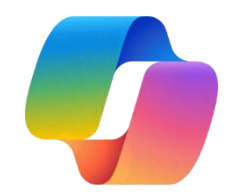

#### Look for the Select "Summary by Copilot"

option at the top of your individual email or entire email thread

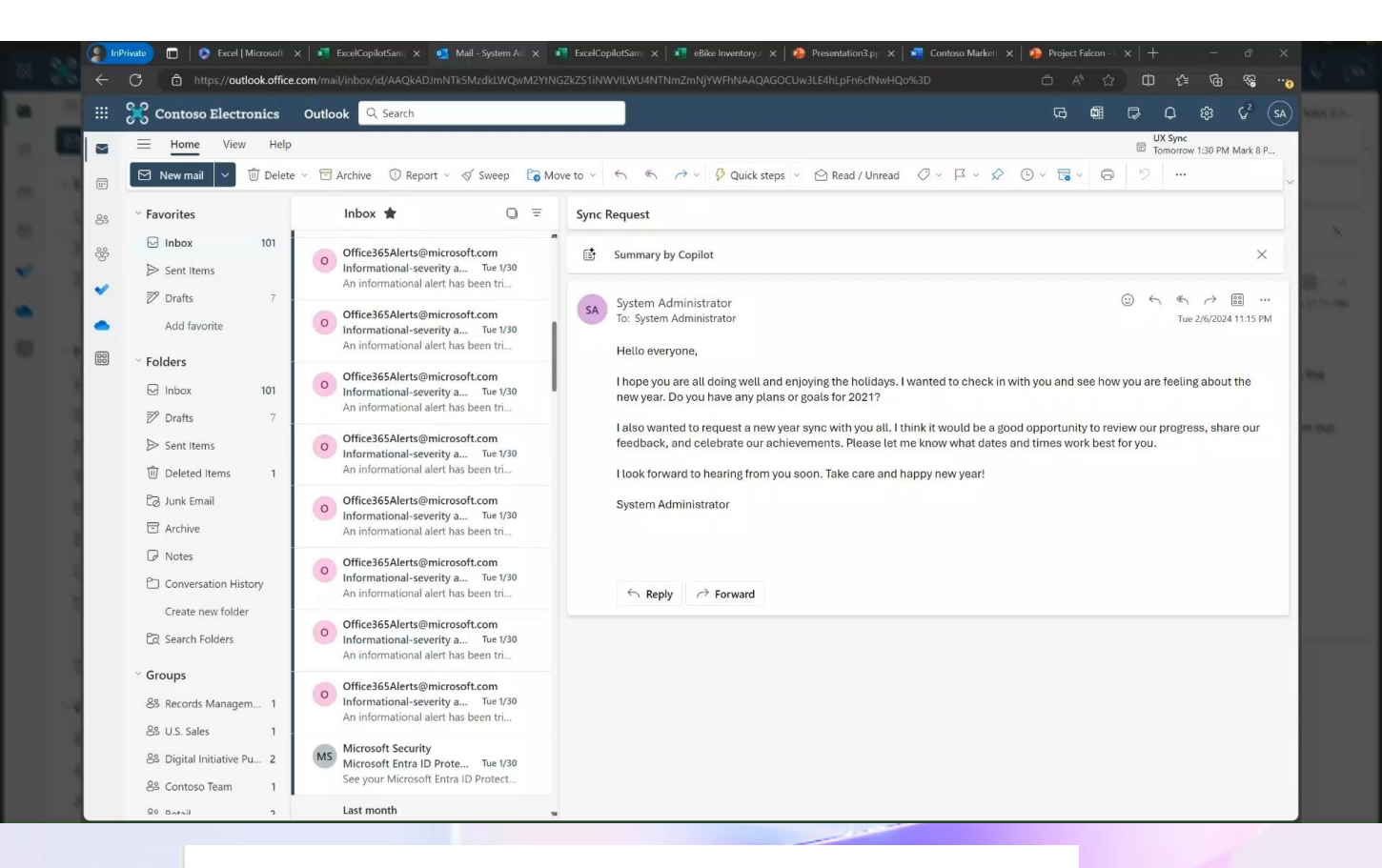

Summary by Copilot is very helpful on long e-mail threads.

Happy New Years and Sync Request 🛛 🔵 General

Summary by Copilot

### Draft with Copilot in Outlook

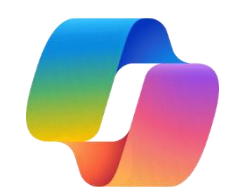

- Open a new Outlook email or reply to an existing Outlook email
- Look for the "Draft with Copilot" and type your Prompt:
- Adjust the tone and length.
- Select generate.

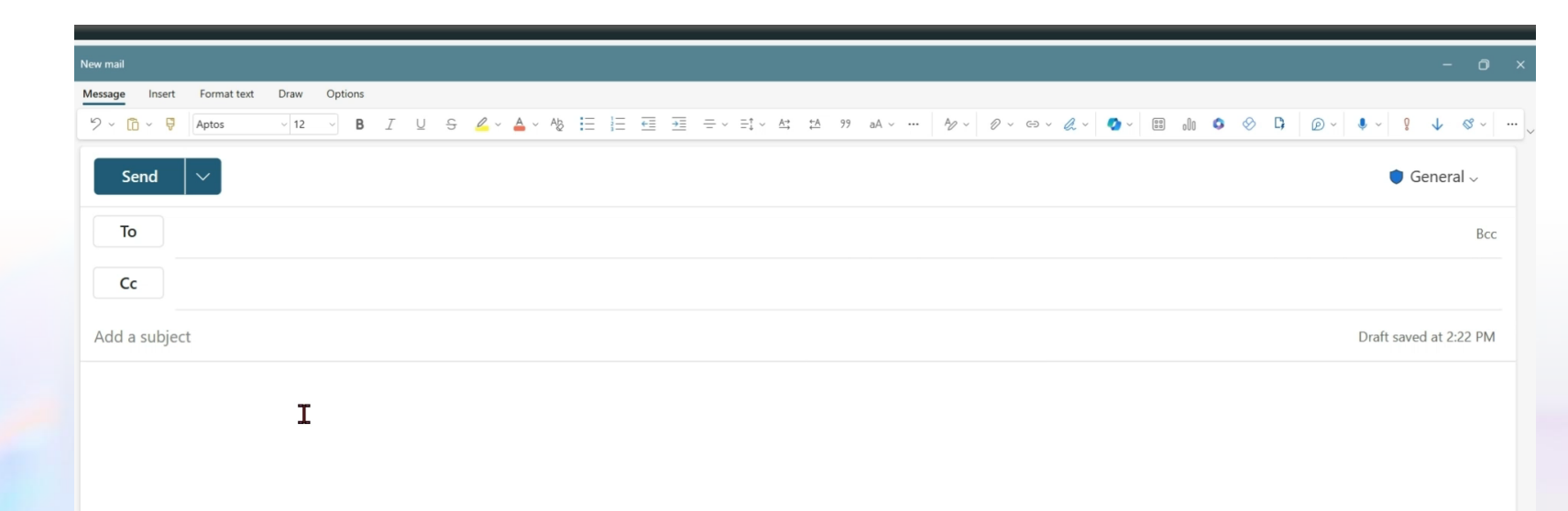

## Draft with Copilot in Outlook

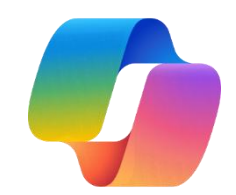

- Review Copilot's draft.
- Refine the **Prompt**:
- Optional: Regenerate the request for a different draft.
- Select "Keep it." to enter the text into your e-mail.

| v mail                                                                                                    | - 0                    |
|----------------------------------------------------------------------------------------------------|------------------------|
| ssage Insert Format text Draw Options                                                                                                    |                        |
| > · 12 · · B I U S ∠ · Ag H H H H H H + · · · · · · · · · · · · ·                                                                                                    | @ ~ ♥ ~ ♀ ↓ ⊗ ~ …      |
| Send V                                                                                                    | 🌘 General 🗸            |
| То                                                                                                    | Всс                    |
| Cc                                                                                                    |                        |
| Add a subject                                                                                                    | Draft saved at 2:39 PM |
| Image: Wish everybody a new year and re       Image: Al-generated content                                                                                                    | t may be incorrect 👌 💡 |
| Hi everyone,<br>I hope you are all doing well and enjoying the holidays. I wanted to wish you a happy new year and thank you for your hard work and collaboration this year. You are a<br>I am proud to work with you.                                                                                                    | an amazing team and    |
| As we are starting a new year, I would like to request a sync with you all to review our progress and goals for the next quarter. Please let me know your availability for will send out a calendar invite. I think it is important to stay connected and aligned as we continue to deliver high-quality cloud solutions for our clients. | the next week and I    |
| I look forward to hearing from you soon and seeing your faces on Zoom. Please stay safe and healthy.                                                                                                    | -                      |
| Anything you'd like to change?                                                                                                    | $\rightarrow$          |
| ✓ Keep it Discard (◯ Regenerate                                                                                                    |                        |
|                                                                                                    |                        |
|                                                                                                    |                        |

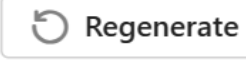

### **Coaching by Copilot in Outlook**

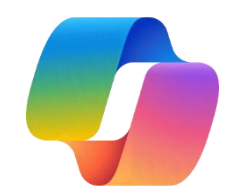

- Look for the "Coaching by Copilot" option on an email message that could use some further refinement.
- Review suggestions from Copilot to improve tone, sentiment, clarity, etc.

| New mail        |             |        |        |     |              |                    |      |      |              |           |       |        |              |            |         |     |       |     |     |    |    |       | -          | 0     | > |
|-----------------|-------------|--------|--------|-----|--------------|--------------------|------|------|--------------|-----------|-------|--------|--------------|------------|---------|-----|-------|-----|-----|----|----|-------|------------|-------|---|
| Message Insert  | Format text | Draw O | ptions |     |              |                    |      |      |              |           |       |        |              |            |         |     |       |     |     |    |    |       |            |       |   |
| ッ、 <b>ロ</b> 、 ₽ | Aptos       | ~ 12 ~ | В      | I ⊻ | <del>9</del> | <mark>/</mark> ~ 🔺 | ~ Ab | i= i | - <u>+</u> = | <u>⇒≡</u> | = - = | t ∽ A→ | <u>tA</u> 99 | <br>A∕ ~ 3 | 0 ~ © ~ | a.~ | 🚺 ~ 💿 | 000 | 0 0 | D) | ø× | 🌢 ~ 🖇 | ↓ & ~      |       |   |
| Send            | ~           |        |        |     |              |                    |      |      |              |           |       |        |              |            |         |     |       |     |     |    |    |       | 🕽 Gener    | al ~  |   |
| То              |             |        |        |     |              |                    |      |      |              |           |       |        |              |            |         |     |       |     |     |    |    |       |            | Bcc   |   |
| Cc              |             |        |        |     |              |                    |      |      |              |           |       |        |              |            |         |     |       |     |     |    |    |       |            |       |   |
| Add a subjec    | t           |        |        |     |              |                    |      |      |              |           |       |        |              |            |         |     |       |     |     |    |    | Draft | saved at 3 | 24 PM |   |
| Hello,          |             |        |        |     |              |                    |      |      |              |           |       |        |              |            |         |     |       |     |     |    |    |       |            |       |   |

I hope this email finds you well and that you had a wonderful holiday season. I wanted to wish you all a happy 2024 and thank you for your hard work and collaboration last year. You are an amazing team and I am proud to be part of it.

As we start the new year, I need to request a sync with each of you in the next week to discuss our goals, priorities and challenges for the upcoming quarter. This is a critical time for our project and we need to align our efforts and expectations with our manager, Piotr. Please let me know your availability and preferred mode of communication (phone, video call, chat, etc.) as soon as possible and I will send you a calendar invite.

I look forward to hearing from you and catching up soon. Please do not hesitate to reach out to me if you have any questions or concerns.

Best, Nikkie

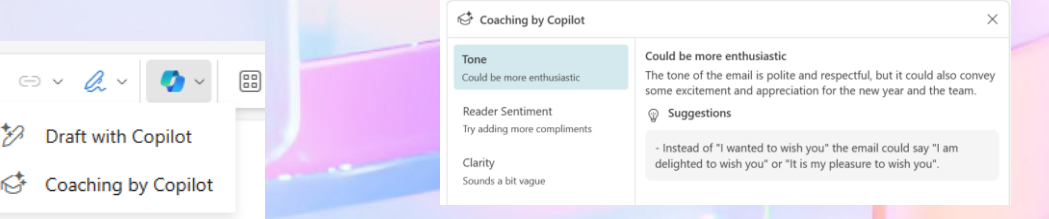

#### **Practice : Email Summaries and Questions in Copilot Chat**

- 1. Go to Copilot in Teams or <u>https:///www.microsoft365.com/chat</u>
- 2. In chat box write this example prompt below

"Give me a summary of emails I have received on <this topic>"

"Tell me about recent emails I have received from <this person>"

#### **Practice : From Copilot Chat to Outlook**

- 1. Go to Copilot in Teams, Outlook or <u>https:///www.microsoft365.com/chat</u>
- 2. Enter the following prompt:

"Help me write an email to <someone> about <a topic>"

- 3. Go to Outlook or <u>https://outlook.office365.com/</u>
- 4. Paste the email template from the previous Copilot Chat into the body of the email
- 5. Locate the options to auto rewrite or get coaching when you highlight a particulate section of text.

#### **Practice : Draft with Copilot**

- 1. Go to Outlook on your computer or <u>https://outlook.office365.com/</u>
- 2. Locate an email or an email thread
- 3. Select Reply or Reply All
- 4. Locate Draft with Copilot

Help me come up with a response to this email. Acknowledge the email and the ideas everyone brought up. Keep is short and sweet.

- 5. Type an additional clarification and select the Submit icon
- 6. Then explore some of the other options, including Retry, Make it Shorter, Make it Longer, Change Tone. Select Keep it when you are done.

#### **Practice : Coaching with Copilot**

- 1. Go to Outlook on your computer or <u>https://outlook.office365.com/</u>
- 2. Locate an email or an email thread where you have a draft email response
- 3. Select Coaching from the Copilot menu
- 4. Evaluate the tone, reader sentiment, and clarity recommendations
- 5. Look at the **Regenerate** option and if available, the **Apply all suggestions** option.

#### **Practice : Copilot in Outlook Mobile**

- 1. Go to Outlook on your mobile device
- 2. Open an email or an email thread
- 3. Locate the Copilot button at the top of the app

Select the Copilot button to generate a summary of the email thread

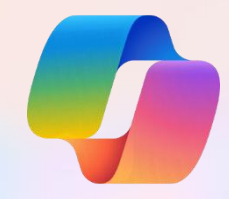

## Find more Email prompts to try in Copilot Lab

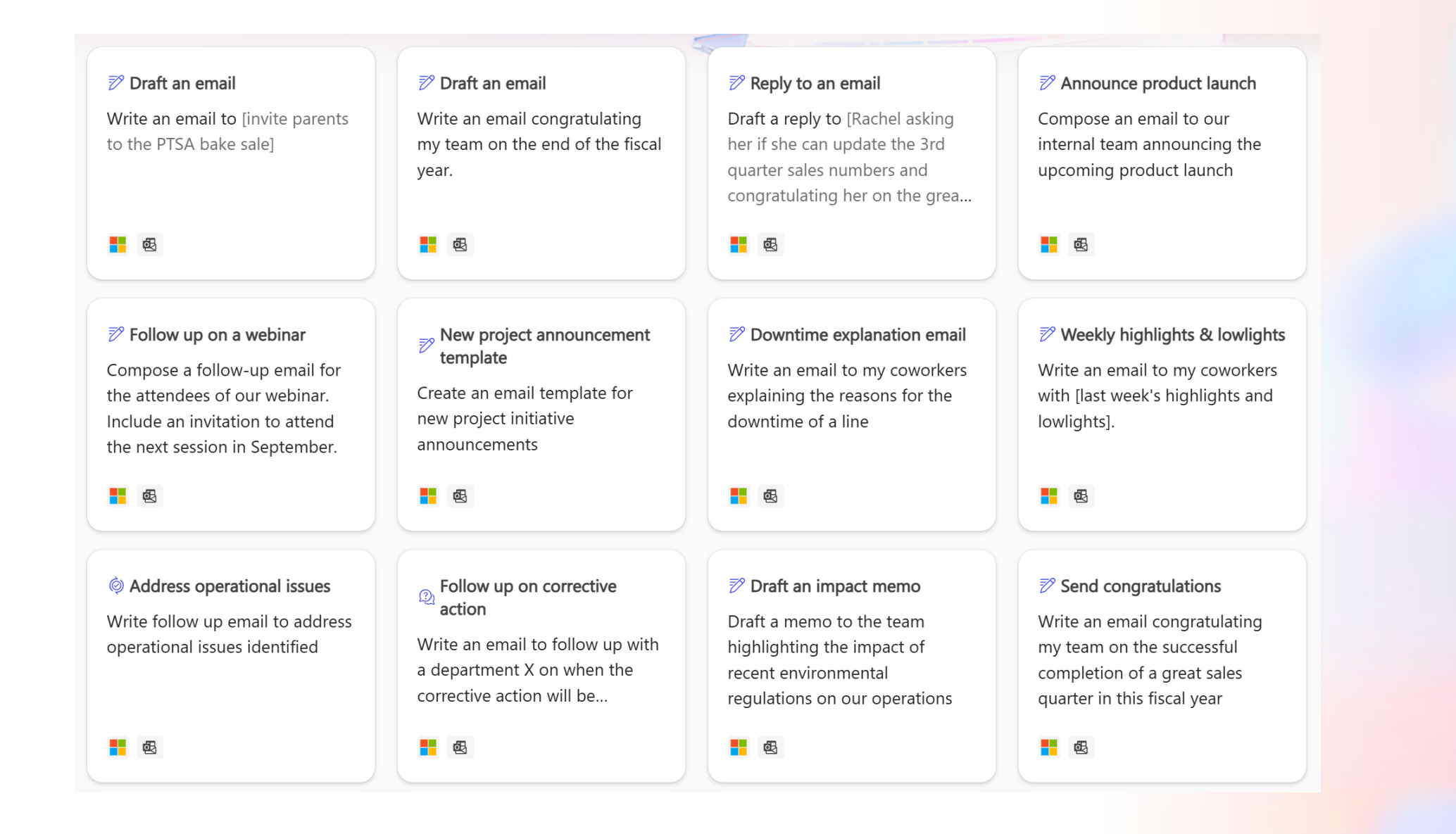

# Questions